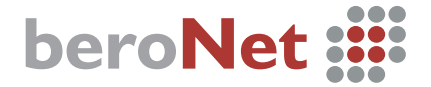

# **Quick Installation Guide**

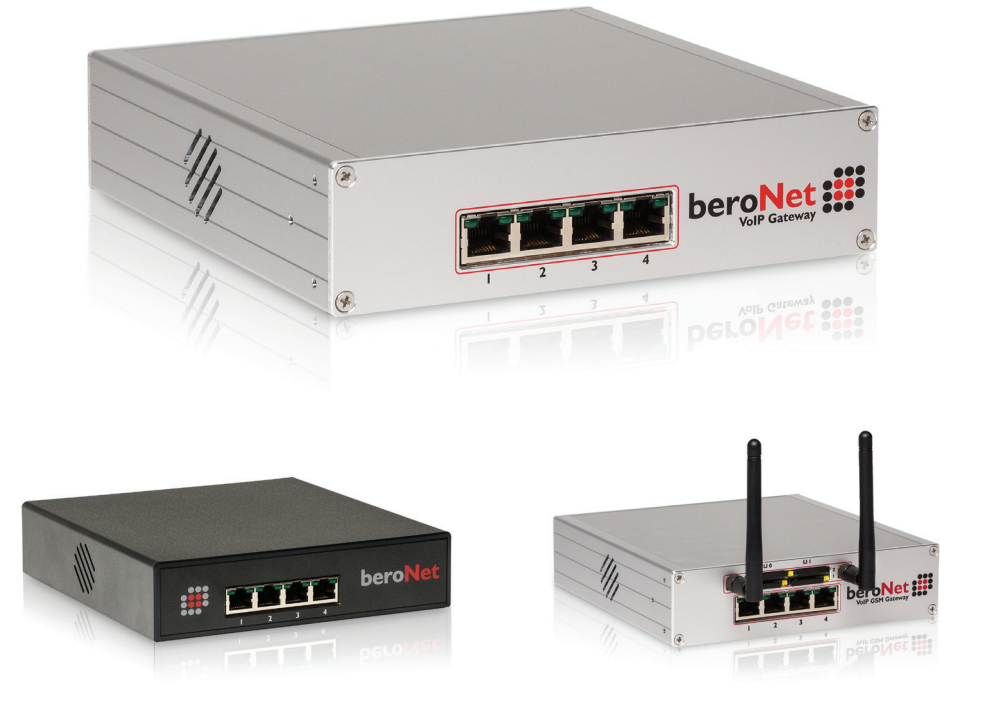

## beroNet VoIP Gateways

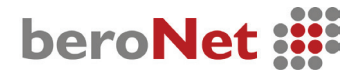

#### beroNet Gateway: Firmware 3.0

Quick Installation Guide

#### **Initial Setup:**

I. Connect the gateway to the LAN network and power.

. . . . .

2. As the device boots, use a computer and download the BFDETECT tool from bit.ly/bfdetect. Unzip the file and open BFDETECT to find the IP of your gateway. Use your browser to navigate to this IP Address.

. . . . . . . . . . . .

......

. . . . . . . . . . . . . .

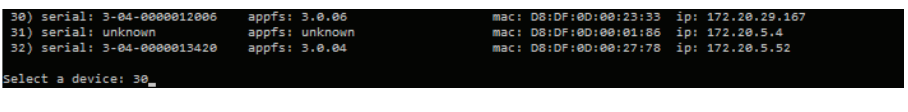

- 3. Use the following credentials to access the beroNet Gateway:
  - Username: admin
  - Password: admin

| beroNet :                              |                  |
|----------------------------------------|------------------|
|                                        | User<br>Password |
| Copyright @ 2015 beroNet GmbH, Germany |                  |

## beroNet :

#### Ensure that you have the latest firmware:

- Navigate to "Firmware Updates" under "Management +"
- 2. Click "Reboot in Update-Mode"
- 3. Find the latest firmware, click "Download" and select "Install"

|                                        |                        |                        | Firmware Update   |
|----------------------------------------|------------------------|------------------------|-------------------|
| beroNet 🇱                              |                        | Firmware-Update Reboot | Dialplan Debug    |
| beroNet VoIP Gateway: Firmw            | vare-Update            |                        | Full Trace        |
|                                        | Install Update-Package |                        | Info              |
|                                        | Delete Install         |                        | CDR               |
| Copylight © 2014 boreNet GmbH, Germany |                        | 8                      | Reboot/Reset      |
|                                        |                        |                        | Remote management |

Management + Apps + Logout

State

Active Calls

Ports Statistic

Backup and Restore

#### Using the Easy Configuration Wizard:

- I. After you login to the interface, select "Easy Configuration Wizard"
- 2. Select the scenario that most closely matches your installation
- 3. Fill in all the applicable information and select "save"
- 4. Read the warning dialog, then select "ok"

| Easy Configuration Wizard |                    |                       |           | Languages: 😹 📕 | • |
|---------------------------|--------------------|-----------------------|-----------|----------------|---|
| Once the                  | wizard is finished | the gateway will be r | restarted |                |   |
|                           | Scenarios:         |                       | colariou. |                |   |
|                           | Gateway            |                       |           |                |   |
|                           | O VoIP PBX Gateway |                       |           |                |   |
|                           | Cancel             | Next                  |           |                |   |

5. Click "activate" to apply the changes (this will erase any previous configuration)

Additonal Documentation and Guides: http://www.wiki.beronet.com http://www.beronet.com

# beroNet 📰

All beroNet products are covered by a standard two year manufacturer warranty. With the "Extended Warranty Service" you can extend your warranty to a total of five years.

More information can be found online at: http://www.beronet.com or via email at sales@beronet. com

All beroNet products are developed, designed and manufactured in Germany.

### Contact:

#### beroNet GmbH

Friedrichstrasse 231 10969 Berlin Germany

Tel: +49 (30) 259389-0 Fax: +49 (30) 259389-19

#### **Email Contacts:**

Sales: sales@beronet.com Support: support@beronet.com

#### **Documentation and Guides:**

http://www.wiki.beronet.com http://www.beronet.com

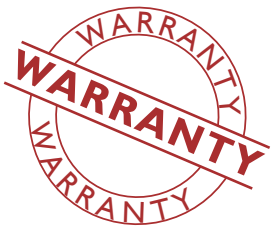

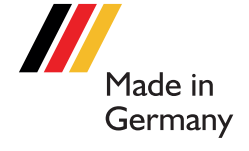